# 消費税の達人(平成26年度以降用)fromツカエル会計 運用ガイド

この度は、「消費税の達人(平成26年度以降用)fromツカエル会計」をご利用いただき誠にありがとうございます。

「消費税の達人(平成26年度以降用)fromツカエル会計」は、ビズソフト株式会社の「ツカエル会計」の会計データを「消費税の達人」に取り込むためのプログラムです。このマニュアルでは、「消費税の達人(平成26年度以降用)fromツカエル会計」のインストール手順や操作手順について説明しています。

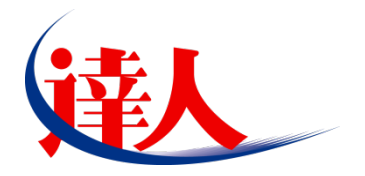

| 目次                                                                                                    |                                  |
|----------------------------------------------------------------------------------------------------|----------------------------------|
|                                                                                                    | 3                                |
| 2.動作環境                                                                                                 | 4                                |
| 3.インストール方法                                                                                             | 5                                |
| パターン①「達人 Cube」からアップデートする場合<br>パターン②「達人」オフィシャルサイトからファイルをダウンロードする場合                                      | 5                                |
| 4.運用方法                                                                                                 | 11                               |
| パターン①<br>「ツカエル会計」と「消費税の達人」が同ーコンピュータにインストールされている場合<br>パターン②<br>「ツカエル会計」と「消費税の達人」が別のコンピュータにインストールされている場合 | 11                               |
| 5.操作方法                                                                                                 | 13                               |
| パターン①<br>「ツカエル会計」と「消費税の達人」が同ーコンピュータにインストールされている場合<br>パターン②<br>「ツカエル会計」と「消費税の達人」が別のコンピュータにインストールされている場合 | 13                               |
| 6.連動対象項目                                                                                               | 22                               |
| 「ツカエル会計」から連動するデータ(連動元)                                                                                 | 22<br>25<br>26<br>32<br>33<br>34 |
| 7.アンインストール方法                                                                                           | 37                               |
| 8.著作権・免責等に関する注意事項                                                                                      | 38                               |

# 1.対応製品

「消費税の達人(平成26年度以降用) fromツカエル会計」に対応するNTTデータの対応製品及びビズソフトの対応製品は以下のとおりです。

| 会社名         | 対応製品                                   |
|-------------|----------------------------------------|
| 性式合社NITTデータ | 消費税の達人(平成30年度以降用) Professional Edition |
|             | 消費税の達人(平成30年度以降用) Standard Edition     |
| ビブンフトサポタサ   | ツカエル会計 19 以降                           |
| こスソフト体式云社   | ツカエル青色申告+確定申告 19 以降                    |

# 2.動作環境

「消費税の達人(平成26年度以降用) fromツカエル会計」に必要な動作環境は「1.対応製品」(P.3) に 記載のビズソフト株式会社の[対応製品]と同様です。

### 🔔 注意

- 「消費税の達人(平成26年度以降用) fromツカエル会計」のインストールやプログラムの起動を 行うには、「1.対応製品」(P.3) に記載のビズソフト株式会社の [対応製品] のいずれかがインス トールされている必要があります。
- ・「消費税の達人(平成26年度以降用) fromツカエル会計」の起動中に、「ツカエル会計」の起動、 及びアンインストールを行うことができません。

# 3.インストール方法

「消費税の達人(平成26年度以降用)fromツカエル会計」をインストールする手順は、「達人Cube」か らアップデートする方法と「達人」オフィシャルサイトからファイルをダウンロードする方法の2パター ンあります。

### <u> 注</u>意

インストール作業中に [ユーザーアカウント制御] 画面が表示されることがあります。その場合は [はい] ボタンをクリックして作業を進めてください (必要に応じてパスワードを入力します)。

### パターン(1)

「達人Cube」からアップデートする場合

**1.** 「達人Cube」にログインし、[アップデート]をクリックします。

|                                                    |                                                                                                    |                 | 達人Cube             |             |                                                          |
|----------------------------------------------------|----------------------------------------------------------------------------------------------------|-----------------|--------------------|-------------|----------------------------------------------------------|
| <u>ل</u> اליק <i>ק</i>                             | アカウント管理(U) 直                                                                                                    | 画面設定(S) 機能解説(H) | システム情報( <u>A</u> ) |             | 利用者:税務 太郎                                                |
|                                                    | 業務ソフト                                                                                                    | ンフォメーション        |                    |             |                                                          |
| 個情報コミュニティ<br>、アップデート                               |                                                                                                    | 雷子申告            |                    |             | SQL Server<br>SQL Serverのサービスは開始されていま                    |
| <ul> <li>◎ ウイルス対策</li> <li>◎ 個人情報ファイル検索</li> </ul> | 法人税                                                                                                    | 滅価償却            | ()<br>消費税          | 内訳概況書       | Ţ.                                                       |
|                                                    | ()     ()     ()     ()     ()     ()     ()     ()     ()     ()     ()     ()     ()     ()     ()     ()     ()     ()     ()     ()     ()     ()     ()     ()     ()     ()     ()     ()     ()     ()     ()     ()     ()     ()     ()     ()     ()     ()     ()     ()     ()     ()     ()     ()     ()     ()     ()     ()     ()     ()     ()     ()     ()     ()     ()     ()     ()     ()     ()     ()     ()     ()     ()     ()     ()     ()     ()     ()     ()     ()     ()     ()     ()     ()     ()     ()     ()     ()     ()     ()     ()     ()     ()     ()     ()     ()     ()     ()     ()     ()     ()     ()     ()     ()     ()     ()     ()     ()     ()     ()     ()     ()     ()     ()     ()     ()     ()     ()     ()     ()     ()     ()     ()     ()     ()     ()     ()     ()     ()     ()     ()     ()     ()     ()     ()     ()     ()     ()     ()     ()     ()     ()     ()     ()     ()     ()     ()     ()     ()     ()     ()     ()     ()     ()     ()     ()     ()     ()     ()     ()     ()     ()     ()     ()     ()     ()     ()     ()     ()     ()     ()     ()     ()     ()     ()     ()     ()     ()     ()     ()     ()     ()     ()     ()     ()     ()     ()     ()     ()     ()     ()     ()     ()     ()     ()     ()     ()     ()     ()     ()     ()     ()     ()     ()     ()     ()     ()     ()     ()     ()     ()     ()     ()     ()     ()     ()     ()     ()     ()     ()     ()     ()     ()     ()     ()     ()     ()     ()     ()     ()     ()     ()     ()     ()     ()     ()     ()     ()     ()     ()     ()     ()     ()     ()     ()     ()     ()     ()     ()     ()     ()     ()     ()     ()     ()     ()     ()     ()     ()     ()     ()     ()     ()     ()     ()     ()     ()     ()     ()     ()     ()     ()     ()     ()     ()     ()     ()     ()     ()     ()     ()     ()     ()     ()     ()     ()     ()     ()     ()     ()     ()     ()     ()     ()     ()     ()     ()     ()     ()     ()     () | 年調·法定調書         | 670<br>相続税         | ()<br>財産評価  |                                                          |
| 『『その他ツール     『     べいブデスクツール                       | <b>夏夏</b><br>事業所税                                                                                                    | 申請·届出書          | (2)<br>連結納税[連結処理用] | 建結納稅[個社処理用] | 体験版<br>未購入の案務ソフトウェアや支援ツール<br>などを体験できょう。<br>システム体験がらいまです。 |
|                                                    | 消費税管理                                                                                                    | 報酬請求            |                    |             | サンブルデータの入手はこちらから                                         |
|                                                    |                                                                                                    |                 |                    |             |                                                          |
|                                                    |                                                                                                    |                 |                    |             |                                                          |
|                                                    |                                                                                                    |                 |                    |             |                                                          |
|                                                    |                                                                                                    |                 |                    |             |                                                          |

#### [アップデート] 画面が表示されます。

2. ユーティリティ[オプション]をクリックします。

| 😼 アップデート          |                                                                                   |
|-------------------|-----------------------------------------------------------------------------------|
| $\sim$            | 達人シリーズ、達人Cubeを最新の状態にすることができます。<br>連動コンボーネントのインストールもできます。                          |
| アップデートコンテンツ       | リリース情報                                                                            |
| ふ ホーム<br>● 達ADube | ▲ XXXX/XXX [法人税の達人(平成)XX年度版)」公開のお知らせ                                              |
| マ 達人シリーブ          | XXXX/XXXXX <u>「減価信却の達人」公開のお知らせ</u>                                                |
|                   | ××××××××××××××××××××××××××××××××××××                                              |
| 🌄 データル運動          |                                                                                   |
| 🚺 その他             | XXXX/XXX 「 <u>「川中祝の連八(平成XX年分版)」公開のお知らせ</u> XXXX/XXXX [年間・法定間まの達人(平成XX年分版)」公開のお知らせ |
|                   |                                                                                   |
| ユーティリティ           | XXXX/XX/XX [財産評価の達人(平成XX年分以降用)」公開のお知らせ                                            |
| 🚱 オブション           | XXXX/XXX/XX 「 <u>事業所税の達人」公開のお知らせ</u>                                              |
|                   | XXXX/XXXX 「申請・届出書の達人(平成XX年度以降用)」公開のお知らせ                                           |
| 📄 🗟 ヘルプトビック       | XXXX/XXXX 「連結納税の達人(平成XX年度版)「連結処理用」」公開のお知らせ                                        |
|                   | XXXXXXXXXX 「連結納税の連人(平成)XX(年度版) [個社処理用]」公開のお知らせ                                    |
|                   | 2000/20/20 「データ管理の連人」公開のお知らせ                                                      |
|                   | XXXX/XX/XX 「電子甲告の達人」公開のお知らせ                                                       |
|                   | <u>××××××××××××××××××××××××××××××××××××</u>                                       |
|                   | ◇聞されているアップデートコンテンツ ―――                                                            |
|                   | 公開されているプログラムの情報を確認する場合は、以下の各メニューをクリックしてください。                                      |
|                   |                                                                                   |
|                   | 🧇 達人Cube 🛛 🗑 達人シリーズ 🛛 🗑 データ連動                                                     |
|                   |                                                                                   |
| TATSUZIN Cube     | 「公開されているアップデートコンテンツ」の一括ダウンロード                                                     |

[オプション] 画面が表示されます。

3.

[更新情報]タブー[更新情報を取得する範囲(データ連動)]において該当の[連動元 (会社名)]をクリックしてチェックを付け(①)、[OK]ボタンをクリックします(②)。

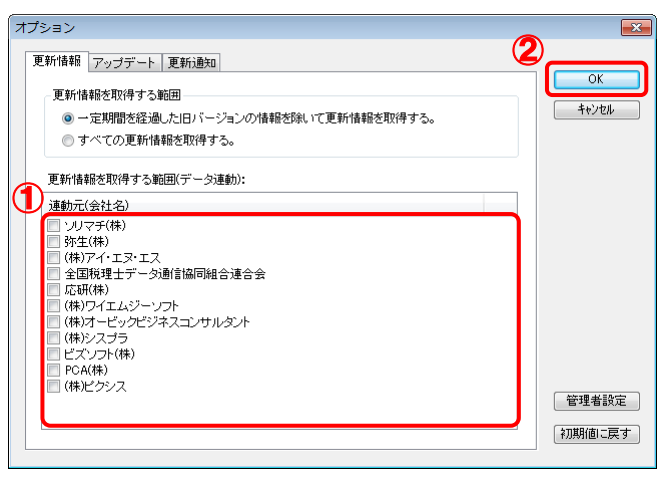

[アップデート] 画面に戻ります。

4. アップデートコンテンツ[データ連動]をクリックします。

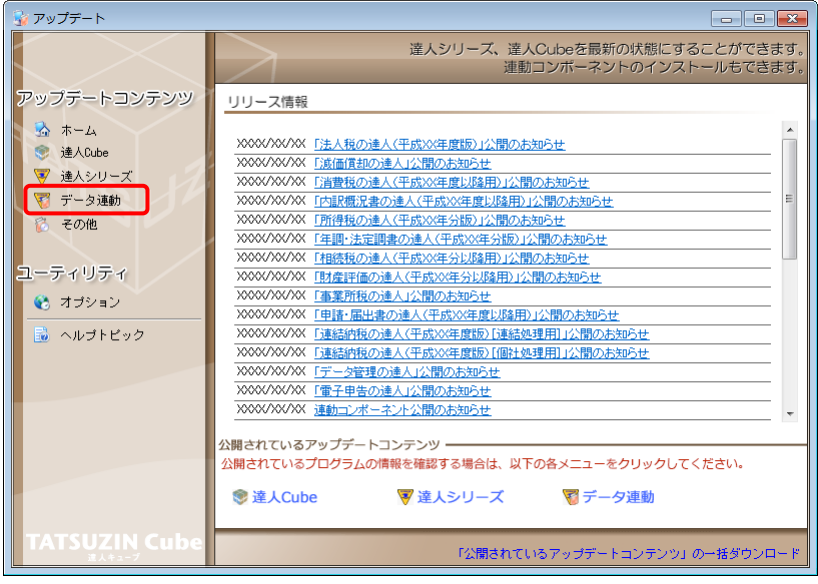

[データ連動] 画面が表示されます。

# 5. [更新情報を取得]ボタンをクリックします。

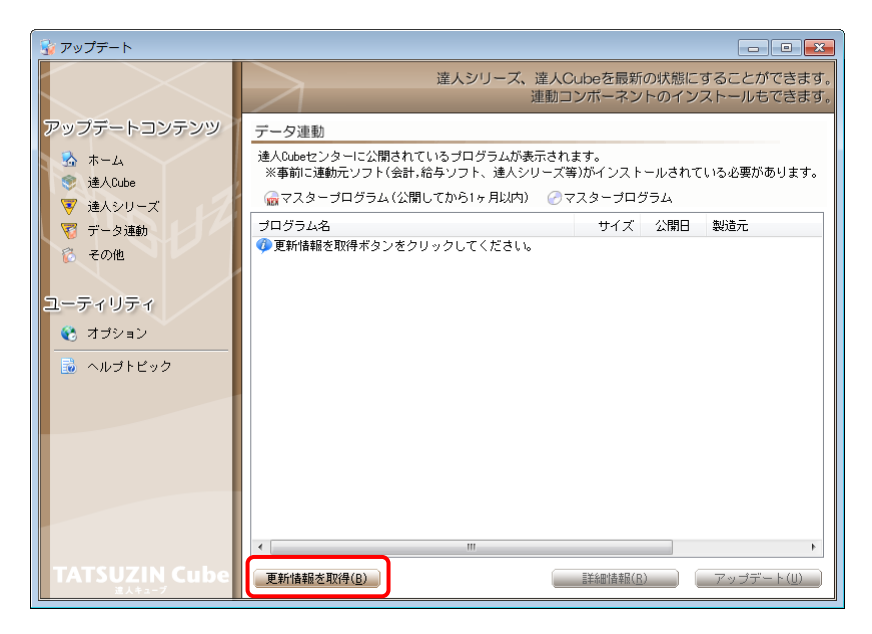

連動コンポーネントが表示されます。

6. 該当の連動コンポーネントをクリックして選択し(①)、[アップデート]ボタンをクリックしま

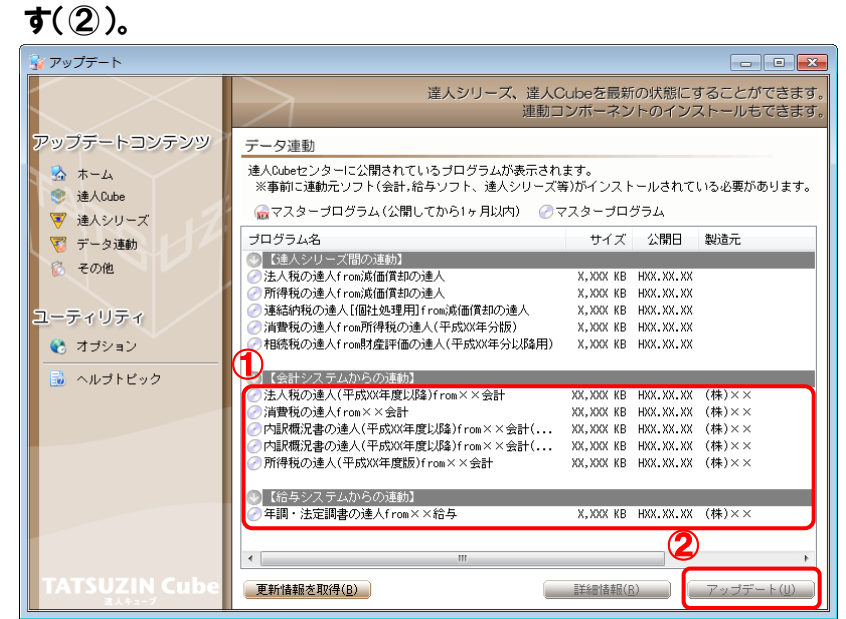

[InstallShield Wizard] 画面が表示されます。

7. [次へ]ボタンをクリックします。

[使用許諾契約] 画面が表示されます。

8. 使用許諾契約書の内容を確認し、同意する場合は[使用許諾契約の全条項に同意します]を選択し、[次へ]ボタンをクリックします。

[プログラムのインストール準備完了] 画面が表示されます。

9. [インストール]ボタンをクリックします。

インストールが開始されます。

**10.** [InstallShield Wizardの完了]画面が表示されたら、[完了]ボタンをクリックします。

以上で、「消費税の達人(平成26年度以降用)fromツカエル会計」のインストールは完了です。

### パターン② 「達人」オフィシャルサイトからファイルをダウンロードする場合

1. 「達人」オフィシャルサイトの連動会計・給与ソフトの連動コンポーネントダウンロードページ

(<u>http://www.tatsuzin.info/rendousoft/rendou\_download.html</u>)を開きます。

| A http://www.tatsuzin.info/rendousoft/rendou                 | _download.html                                                                                                    | ○ ○ ○ ○ ○ ○ ○ ○ ○ ○ ○ ○ ○ ○ ○ ○ ○ ○ ○                                                                           | 7ト  ×                                                     |   |  |  |  |
|--------------------------------------------------------------|----------------------------------------------------------------------------------------------------|----------------------------------------------------------------------------------------------------|-----------------------------------------------------------|---|--|--|--|
| (                                                            |                                                                                                    |                                                                                                    | NTTDATA                                                   |   |  |  |  |
| <b>译人</b>                                                    |                                                                                                    |                                                                                                    |                                                           |   |  |  |  |
| 税務甲害ソ                                                        | リューション「違人シリース」                                                                                                    | •                                                                                                    | 3 お問い合わせ・資料請求 ○ サイトマッフ                                    | 2 |  |  |  |
| 🔒 達人シリーズ                                                     | 達人トータルサポート 操作サポ                                                                                                    | -ト 導入事例 ご購入                                                                                                    | ご購入にあたって パートナー                                            |   |  |  |  |
| <u>HOME</u> > <u>違人シリーズ</u> > 連動会計・                          | 給与ソフト                                                                                                    |                                                                                                    |                                                           |   |  |  |  |
| 達人シリーズ                                                       | 連動会計・給与ソフ                                                                                                    | •                                                                                                    |                                                           |   |  |  |  |
| ● 製品ラインナップ                                                   |                                                                                                    | は」たデニカを取り込む」 夕孫中生帝に成む ドイ                                                                                        | (美之由牛かじに洋用オスフレジア会主オ                                       |   |  |  |  |
| ● 申告書作成ソフト                                                   | 会計・給与ソフトメーカとNTTデータが考<br>あり方を実現しました。位業する会計・絵                                                                                                    | RUCとアーダを取り込め、各種中自喜に成めよど<br>える会計ソフトを選ばない先進のコンセプトに着<br>与ソフトメーカと共に登場の業務を確力にバッグ                                     | 「モ」「モーなとにた用するととかできます。<br>きづいて、機能的な全く新しい会計・税務の<br>フアップします。 |   |  |  |  |
| <ul> <li> <u>中告書作成ソフト</u><br/><u>カスタマイズオブション</u> </li> </ul> | もちろん、「達人シリーズ」間での運動も                                                                                                    |                                                                                                    |                                                           |   |  |  |  |
| ● 達人Cube                                                     |                                                                                                    |                                                                                                    |                                                           |   |  |  |  |
| <ul> <li>連動会計・給与ソフト</li> </ul>                               | <u>「達人シリーズ」の連動とは?</u>                                                                                                    | 連動メーカ紹介                                                                                                    | 連動コンボーネントダウンロード<br>                                       |   |  |  |  |
| ● 動作環境                                                       |                                                                                                    |                                                                                                    |                                                           |   |  |  |  |
| ○ご利用料金表                                                      | ○ 法人税の達人         ○ 減価預却の達人         ○ 消費税の達人         ○ 防爆税の達人           ○ ご利用料金表         ○         ○         ○         ○         ○         ○         ○         ○         ○         ○         ○         ○         ○         ○         ○         ○         ○         ○         ○         ○         ○         ○         ○         ○         ○         ○         ○         ○         ○         ○         ○         ○         ○         ○         ○         ○         ○         ○         ○         ○         ○         ○         ○         ○         ○         ○         ○         ○         ○         ○         ○         ○         ○         ○         ○         ○         ○         ○         ○         ○         ○         ○         ○         ○         ○         ○         ○         ○         ○         ○         ○         ○         ○         ○         ○         ○         ○         ○         ○         ○         ○         ○         ○         ○         ○         ○         ○         ○         ○         ○         ○         ○         ○         ○         ○         ○         ○         ○         ○ |                                                                                                    |                                                           |   |  |  |  |
|                                                              | ○ <u>年調・法定調書の達人</u> ○ 相                                                                                                    | 歳税の達人 ○ 財産評価の達人 ○ 連                                                                                             | 結約税の達人                                                    |   |  |  |  |
| ダウンロード                                                       | 法人税の達人                                                                                                    |                                                                                                    |                                                           |   |  |  |  |
| 90日無料体験版                                                     | 会社名                                                                                                    | 連動ソフト・サービス名                                                                                                    | 連動コンボーネント/マニュアル                                           |   |  |  |  |
| 「達人シリーズ」を無料でお試し                                              | 株式会社NTTデータ(申告書作成ソフト)                                                                                                    | ・減価償却の違人                                                                                                    | <u> まダウンロード</u>                                           |   |  |  |  |
| 🧧 パンフレット 👩                                                   | ソリマチ株式会社                                                                                                    | ・ 会計王 X XPRO                                                                                                    |                                                           |   |  |  |  |
| 各種製品・サービスの詳細をチェック                                            |                                                                                                    | <ul> <li>・ 会計王 X X</li> <li>・ 会計王 X X介護事業所スタイル</li> <li>・ 農業簿記 X X</li> </ul>                                   | <u>▲ダウンロード</u>                                            |   |  |  |  |
| 🧟 連動コンポーネント 💿                                                | 弥生株式会社                                                                                                    | <ul> <li>- 弥生会計</li> </ul>                                                                                      | <u>まダウンロード</u>                                            |   |  |  |  |
| 他ソフトの作成データと連動可能                                              | 株式会社フリーウェイジャパン                                                                                                    | <ul> <li>フリーウェイ経理Pro</li> </ul>                                                                                 | *                                                         |   |  |  |  |
|                                                              | 株式会社アイ・エヌ・エス                                                                                                    | ・ Σ会計Pro-Socio                                                                                                  | <u> まダウンロード</u>                                           |   |  |  |  |
| レミナー情報                                                       | 全国税理士データ通信協同組合連合会                                                                                                    | ・ TACTICS財務X X                                                                                                  | <u>▲ダウンロード</u>                                            |   |  |  |  |
| 個別説明会の<br>お申し込み                                              | 応研株式会社                                                                                                    | <ul> <li>・ 大蔵大臣NXバージョンX</li> <li>・ 大蔵大臣個別原価版NXバージョンX</li> <li>・ 違設大臣NXバージョンX</li> <li>・ 医療大臣NXバージョンX</li> </ul> | <u>▲ダウンロード</u>                                            |   |  |  |  |
| 企業で税務申告を                                                     | 株式会社ワイエムジーソフト                                                                                                    | <ul> <li>         ・富士山財務会計         </li> </ul>                                                                  | <u> まダウンロード</u>                                           |   |  |  |  |
|                                                              | 株式会社名南経営コンサルティング<br>MyKomon事務局                                                                                                    | <ul> <li>決算内訳書システム</li> </ul>                                                                                   | *                                                         |   |  |  |  |
| よくのつご頁問                                                      | ##AN# 11.5000475546655                                                                                                    | 1 mmm + / 1                                                                                                    |                                                           |   |  |  |  |

# 2. 該当の「達人シリーズ」のソフト名をクリックします。

該当の連動会計・給与ソフトメーカー覧画面が表示されます。

# 3. 該当の連動会計・給与ソフトメーカの[ダウンロード]をクリックします。

該当の連動会計・給与ソフトメーカの最新の連動コンポーネントー覧画面が表示されます。

# **4.** 該当の連動コンポーネントの[連動コンポーネントをダウンロードする]ボタンをクリックします。

画面の一番下に通知バーが表示されます。

# 5. [保存]ボタンの右端にある[▼]ボタンをクリックし、表示されるメニュー[名前を付けて 保存]をクリックします。

[名前を付けて保存] 画面が表示されます。

- **6.** 保存する場所を指定し、[保存]ボタンをクリックします。 保存する場所に指定した場所に、ファイルがダウンロードされます。
- 7. 手順6でダウンロードしたファイルをダブルクリックします。 [InstallShield Wizard] 画面が表示されます。
- **8.** [次へ]ボタンをクリックします。 [使用許諾契約] 画面が表示されます。
- 9. 使用許諾契約書の内容を確認し、同意する場合は[使用許諾契約の全条項に同意します]を選択し、[次へ]ボタンをクリックします。

[プログラムのインストール準備完了] 画面が表示されます。

- **10.** [インストール]ボタンをクリックします。 インストールが開始されます。
- 11. [InstallShield Wizardの完了]画面が表示されたら、[完了]ボタンをクリックします。
- 以上で、「消費税の達人(平成26年度以降用)fromツカエル会計」のインストールは完了です。

### 4.運用方法

「消費税の達人(平成26年度以降用) fromツカエル会計」は、「ツカエル会計」のデータから中間ファイルを作成します。

データ取り込みの操作方法は、「ツカエル会計」と「消費税の達人」が同一コンピュータにインストールさ れているかどうかで異なります。

### パターン(1)

### 「ツカエル会計」と「消費税の達人」が同一コンピュータにインストールされている場合

「消費税の達人(平成26年度以降用)fromツカエル会計」で作成された中間ファイルを直接「消費税の 達人」に取り込みます。

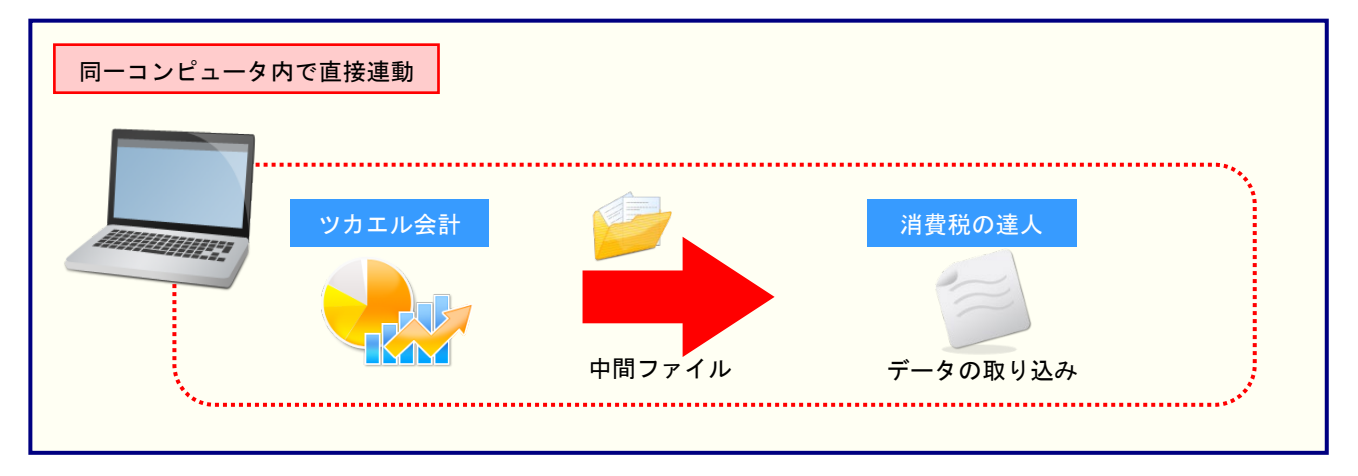

### パターン2

### 「ツカエル会計」と「消費税の達人」が別のコンピュータにインストールされている場合

「ツカエル会計」がインストールされているコンピュータで中間ファイルを作成し、「消費税の達人」がインストールされているコンピュータで取り込みます。

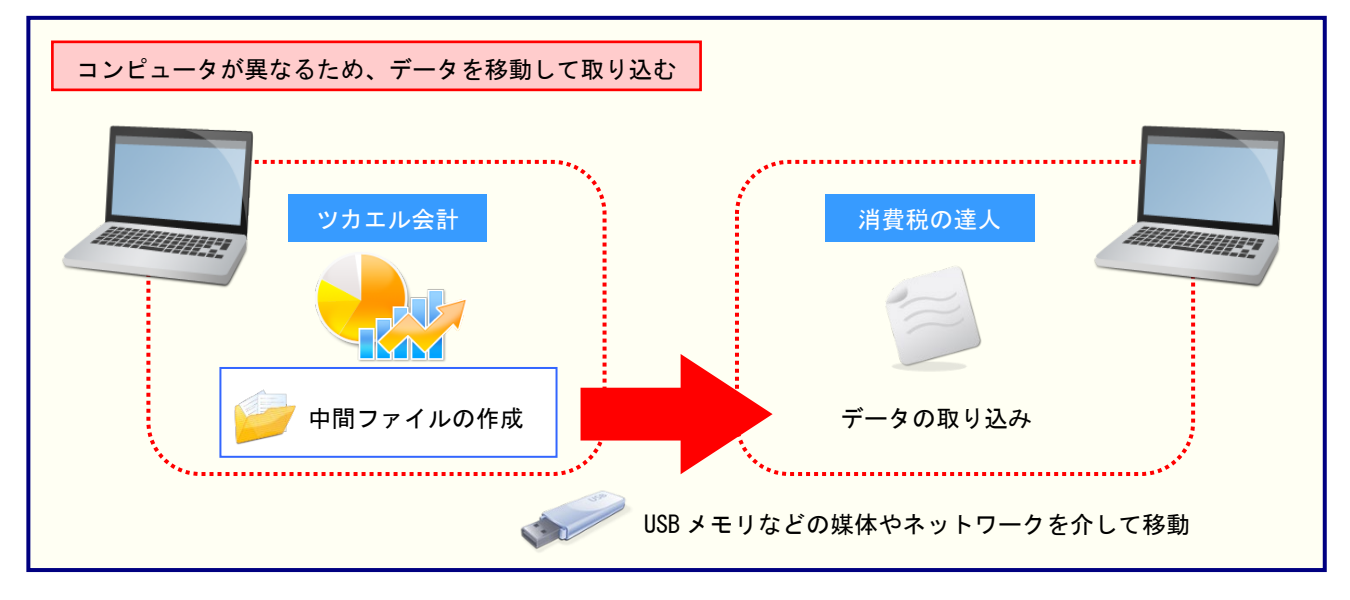

# 5.操作方法

「消費税の達人(平成26年度以降用)fromツカエル会計」を使って、以下の手順で連動します。 事前に「6.連動対象項目」(P.22)を必ずお読みください。

操作手順は、「ツカエル会計」と「消費税の達人」が同一コンピュータにインストールされているかどうか で異なります。

### パターン(1)

### 「ツカエル会計」と「消費税の達人」が同一コンピュータにインストールされている場合

**1.** 「消費税の達人」を起動してデータを取り込む顧問先データを選択し、業務メニュー[データのインポート]をクリックします。

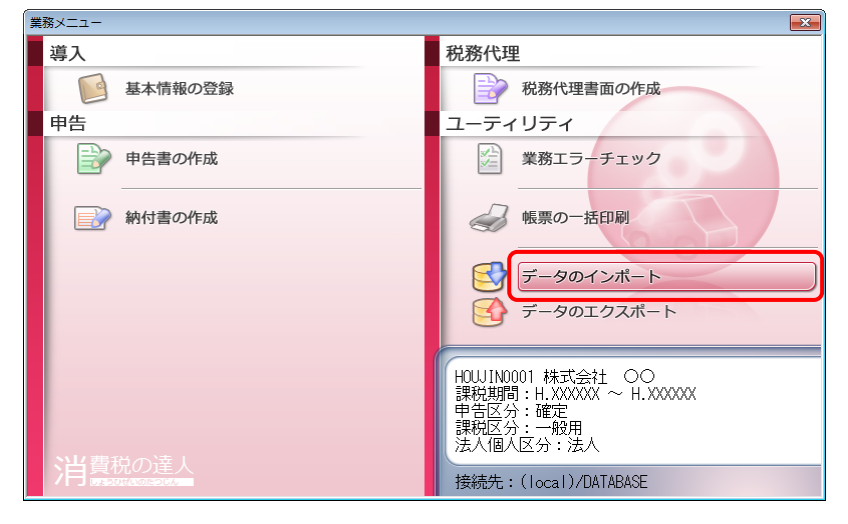

[データのインポート] 画面が表示されます。

2. [ツカエル会計からのインポート]をクリックして選択し(①)、[確定]ボタンをクリックしま す(②)。

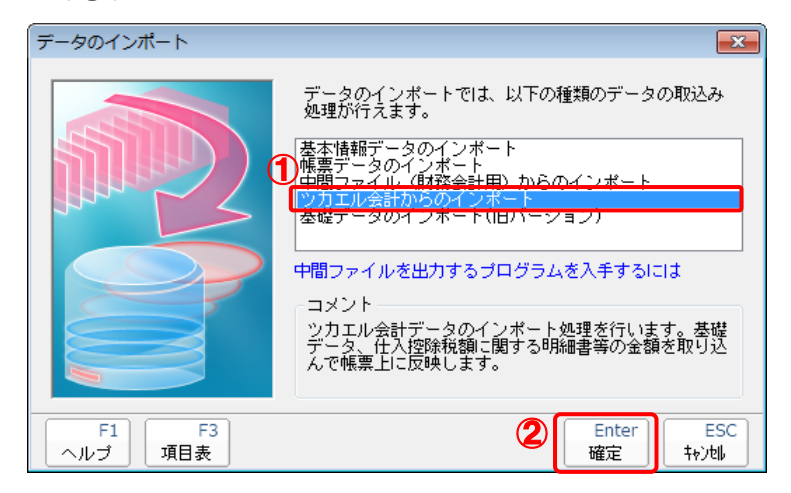

[消費税の達人(平成26年度以降用) fromツカエル会計] 画面が表示されます。

# 3. [変更]ボタンをクリックします。

| 消 | 消費税の達人(平成26年度以降用)fromツカエル会計 |                                  |               |  |  |  |  |  |
|---|-----------------------------|----------------------------------|---------------|--|--|--|--|--|
|   | ファイルの場所:<br>ファイル名:          | C:¥Users¥tatsuzin¥Docume¥Account | 変更            |  |  |  |  |  |
|   | 決算期:<br>会計期間:<br>期間:        | 〔年度切替…〕                          |               |  |  |  |  |  |
|   |                             |                                  | OK(F12) キャンセル |  |  |  |  |  |

[データを開く] 画面が表示されます。

**4.** 「消費税の達人」に取り込む「ツカエル会計」のデータをクリックして選択し(①)、[開く] ボタンをクリックします(②)。

| ☆ データを開く                                           | (                      | ×   |
|----------------------------------------------------|------------------------|-----|
| Account                                            | の検索                    | ٥   |
| 整理 ▼ 新しいフォルダー                                      | !≡ ▼ 🚺 (               | ?   |
| ☆ お気に入り ▲ 名前                                       | 更新日時                   | 種类  |
| 📔 ダウンロード 🛛 🕌 AutoBackup                            | XXXX/XX/XX XX:XX       | ファ  |
| 📃 デスクトップ 💡 🚽 📕 Settings                            | XXXX/XX/XX XX:XX       | ファ  |
| 19 最近表示した場所                                        | XXXX/XX/XX XX:XX       |     |
|                                                    | XXXX/XX/XX XX:XX       | ツカ  |
| ⇒イブラリ                                              |                        |     |
| ■ ドキュメント                                           |                        |     |
| ■ ピクチャ                                             |                        |     |
|                                                    |                        |     |
| ♪ ミュージック ▼ 《                                       |                        | - F |
| ファイル名( <u>N</u> ):株式会社 00.baf ・ データファ<br>2<br>開く(C | アイル(*.baf)<br>)) キャンセル |     |

[消費税の達人(平成26年度以降用) fromツカエル会計] 画面に戻ります。

# **5.** 内容を確認し(①)、[OK]ボタンをクリックします(②)。

| 消 | 消費税の達人(平成26年度以降用)fromツカエル会計 |                                   |  |  |  |  |
|---|-----------------------------|-----------------------------------|--|--|--|--|
|   | ファイルの場所:                    | C:¥Users¥tatsuzin¥Docume¥Account  |  |  |  |  |
| l | ファイル名: 🕛                    | 株式会社 ○○ baf 変更                    |  |  |  |  |
|   | 決算期:                        | 第X期                               |  |  |  |  |
|   | 会計期間:                       | H.XX/XX/XX~H.XX/XX/XX 年度切替        |  |  |  |  |
|   | 期間:                         | 平成XX年度 4 5 6 7 8 9 10 11 12 1 2 3 |  |  |  |  |
|   |                             | 20K(F12) キャンセル                    |  |  |  |  |

終了画面が表示されます。

- ※ [会計期間]を変更する場合は、[年度切替]ボタンをクリックして表示される画面から 変更します。
- ※ [期間]を変更する場合は、会計対象期間の月をドラッグして変更します。

6. [OK]ボタンをクリックします。

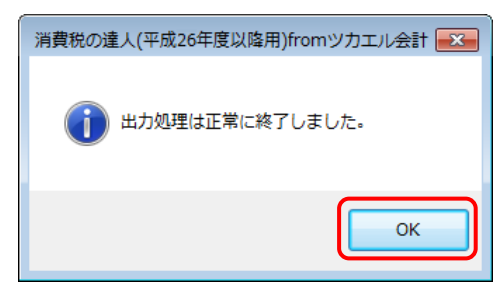

終了画面が表示されます。

# 7. [OK]ボタンをクリックします。

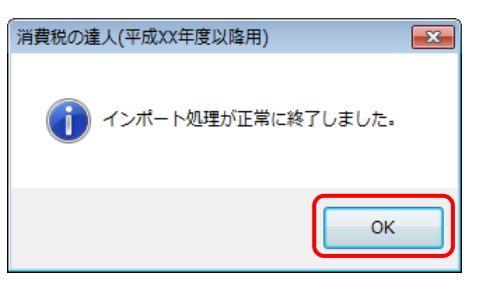

[業務メニュー] 画面に戻ります。データの作成(中間ファイルの作成)が終了すると同時 に、「消費税の達人」にデータが取り込まれます。

以上で、データの取り込みは完了です。

### パターン②

### 「ツカエル会計」と「消費税の達人」が別のコンピュータにインストールされている場合

 Windowsのスタートメニュー[すべてのプログラム]-[達人シリーズ]-[連動コンポーネント]-[消費税の達人(平成26年度以降用)fromツカエル会計]をクリックします。
 [消費税の達人(平成26年度以降用)fromツカエル会計]画面が表示されます。
 ※ Windows 10の場合は、Windowsのスタートメニュー [すべてのアプリ] - [達人シリ ーズ] - [連動コンポーネント] - [消費税の達人(平成26年度以降用)fromツカエル 会計]をクリックします。
 Windows 8.1 の場合は、[アプリ] 画面に表示されている[消費税の達人(平成 26 年)

度以降用)from ツカエル会計]をクリックします。

### 2. [変更]ボタンをクリックします。

| 消費税の達人(平成          | 26年度以降用)fromツカエル会計              | <b>—</b> ×    |
|--------------------|---------------------------------|---------------|
| ファイルの場所:<br>ファイル名: | C¥Users¥tatsuzin¥Docume¥Account |               |
| 上<br>決算期:          | (re adv lender )                |               |
| 会計期間:<br>期間:       | 件度切督                            |               |
|                    |                                 | OK(F12) キャンセル |

[データを開く] 画面が表示されます。

**3.** 「消費税の達人」に取り込む「ツカエル会計」のデータをクリックして選択し(①)、[開く] ボタンをクリックします(②)。

| データを開く                                                                                                    | (                     | x         |
|----------------------------------------------------------------------------------------------------|-----------------------|-----------|
| Correction of the second to the second to th | の検索                   | ٩         |
| 整理 ▼ 新しいフォルダー                                                                                                    | ····                  | 2         |
| ★ お気に入り ▲ 名前 ^                                                                                                    | 更新日時                  | 種类        |
| 📜 ダウンロード 🔋 🌡 AutoBackup                                                                                                    | XXXX/XX/XX XX:XX      | ファ        |
| 📃 デスクトップ 💡 🛖 📙 Settings                                                                                                    | XXXX/XX/XX XX:XX      | ファ        |
| 19 最近表示した場所                                                                                                    | XXXX/XX/XX XX:XX      | <u>של</u> |
|                                                                                                    | XXXX/XX/XX XX:XX      | ッナ        |
|                                                                                                    |                       |           |
| ■ ドキュメント                                                                                                    |                       |           |
| ■ ピクチャ                                                                                                    |                       |           |
|                                                                                                    |                       |           |
| ♪ ミュージック ▼ イ Ш                                                                                                    |                       | •         |
| ファイル名(N):株式会社 ○○.baf データファ<br>2 開<(0                                                                                                    | マイル(*.baf)<br>) キャンセル | •         |

[消費税の達人(平成26年度以降用) fromツカエル会計] 画面に戻ります。

# **4.** 内容を確認し(①)、[OK]ボタンをクリックします(②)。

| 消 | 消費税の達人(平成26年度以降用)fromツカエル会計 |                                                                        |  |  |  |  |
|---|-----------------------------|------------------------------------------------------------------------|--|--|--|--|
|   | ファイルの場所:<br>ファイル名: ①        | C¥Users¥tatsuzin¥Docume¥Account<br>株式会社 ○Obaf 変更                       |  |  |  |  |
|   | 決算期:<br>会計期間:<br>期間:        | 第X期<br>H XX/XX/XX~H XX/XX/XX 年度切替<br>平成XX年度 4 5 6 7 8 9 10 11 12 1 2 3 |  |  |  |  |
|   |                             | 20K(F12) キャンセル                                                         |  |  |  |  |

[ファイル選択] 画面が表示されます。

- ※ [会計期間]を変更する場合は、[年度切替]ボタンをクリックして表示される画面から 変更します。
- ※ [期間]を変更する場合は、会計対象期間の月をドラッグして変更します。

5. [ファイル名]を入力し(①)、[保存]ボタンをクリックします(②)。

| ファイル選択                     |                 |                                    |            |            | ×         |
|----------------------------|-----------------|------------------------------------|------------|------------|-----------|
| Bizsoft • /                | Account 🕨       | <b>-</b> <sup>4</sup> <del>j</del> | Accountの検索 | 5          | ٩         |
| 整理 ▼ 新しいフォルダー              |                 |                                    |            |            | 0         |
| ☆ お気に入り                    | 名前              | <b>^</b>                           | 更新日時       | ŧ          | 種類        |
| 📃 デスクトップ                   | 퉬 AutoBackup    |                                    | XXXX/X     | x/xx xx:xx | ファイ       |
| 🗐 最近表示した場所                 | 퉬 Settings      |                                    | XXXX/X     | X/XX XX:XX | ファイ       |
| 🚺 ダウンロード                   |                 |                                    |            |            |           |
| <b>⊜</b> ライブラリ<br>≧ ドキュメント |                 |                                    |            |            |           |
| 📓 ピクチャ 🚺 🖕                 | •               |                                    |            |            | ۰.        |
| ファイル名(N): 株式会社             | O <b>⊖.xm</b> l |                                    |            |            | •         |
| ファイルの種類(T): XMLファ          | לוו√(*.xml)     |                                    |            |            | •         |
| 🍝 フォルダーの非表示                |                 | 2                                  | 保存(S)      | キャンセ       | <b>ער</b> |

#### 終了画面が表示されます。

※ 画面の保存する場所は、初期値で選択されている場所です。プルダウンから変更できます。

# 6. [OK]ボタンをクリックします。

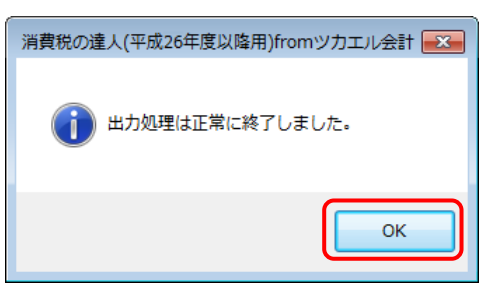

手順5で指定した保存する場所に、中間ファイルが作成されます。

7. 作成された中間ファイルを、USBメモリなどの媒体やネットワークを介して「消費税の達人」 がインストールされているコンピュータに移動します。 8. 「消費税の達人」を起動して中間ファイルを取り込む顧問先データを選択し、業務メニュ ー[データのインポート]をクリックします。

| 導入       | 税務代理                                                                               |
|----------|------------------------------------------------------------------------------------|
| 基本情報の登録  | 税務代理書面の作成                                                                          |
| 申告       | ユーティリティ                                                                            |
| 単告書の作成   | 業務エラーチェック                                                                          |
| ■ 納付書の作成 | ● 帳票の一括印刷                                                                          |
|          | データのインボート                                                                          |
|          | データのエクスポート                                                                         |
| 別は舞鶴の注目  | H0WJIN0001 株式会社 〇〇<br>課税期間:H.XXXXXX ~ H.XXXXXX<br>申告区分:確定<br>課税区分:一般用<br>法人個人区分:法人 |
| 月真枕の進入   | 接続先:(local)/DATABASE                                                               |

[データのインポート] 画面が表示されます。

9. [中間ファイル(財務会計用)からのインポート]をクリックして選択し(①)、[確定]ボタン をクリックします(②)。

| データのインポート                                                                       |
|---------------------------------------------------------------------------------|
| データのインボートでは、以下の種類のデータの取込み<br>処理が行えます。<br>・ ************************************ |
| F1     F3     2     Enter     ESC       ヘルプ     項目表     確定     キャン地             |

[データインポート] 画面が表示されます。

10. 作成した中間ファイルをクリックして選択し(①)、[開く]ボタンをクリックします(②)。

| ◎ データインポート               |                  | ×       |
|--------------------------|------------------|---------|
| ◆ ↓ 中間ファイル用フォルダ • ↓      | 中間ファイル用フォル       | ダの検索 🔎  |
| 整理 ▼ 新しいフォルダー            |                  |         |
| ▲☆ お気に入り                 | 更新日時             | 種類      |
| ■ デスクトップ 🗧 📄 株式会社 ○○.xml | XXXX/XX/XX XX:XX | XML ド≠ユ |
| 9月 最近表示した場所              |                  |         |
| 🖟 ダウンロード                 |                  |         |
| 🍃 ライブラリ                  |                  |         |
| ■ ドキュメント                 |                  |         |
| ■ ビクチャ                   |                  |         |
|                          |                  |         |
|                          |                  | •       |
| ファイル名(N):株式会社 OO.xml - 中 | 間ファイル(*.XML)     | •       |
| 2                        | 開<(0) キャ         | ンセル     |

終了画面が表示されます。

**11.** [OK]ボタンをクリックします。

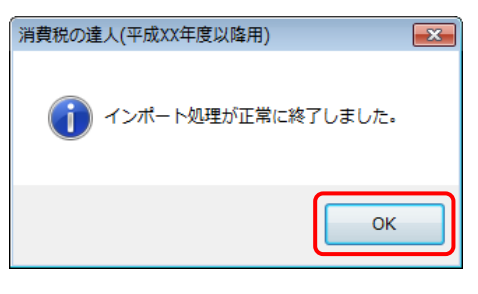

[業務メニュー] 画面に戻ります。

以上で、データの取り込みは完了です。

### 6.連動対象項目

「消費税の達人(平成26年度以降用) fromツカエル会計」では、「ツカエル会計」の消費税申告書資料、 消費税の還付申告に関する明細書のデータを取り込みます。

### 「ツカエル会計」から連動するデータ(連動元)

「ツカエル会計」からは、申告書・付表に関してはナビゲーションバー[決算] - [消費税申告書資料] のデータが連動されます。

消費税の還付申告に関する明細書に関しては、ナビゲーションバー [決算] - [還付申告の明細書] - [仕入金額等の明細] の [決算額] [左のうち課税仕入れにならないもの] に入力された金額が 連動されます。

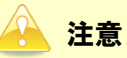

「消費税の還付申告に関する明細書(法人用)/(個人用)」に関しては、「消費税の還付申告に関する明細書(個人事業者用)」(P.32)又は「消費税の還付申告に関する明細書(法人用)」(P.33)を ご確認ください。

#### ●消費税の達人(平成26年度以降用)fromツカエル会計 運用ガイド●

□ [消費税申告書資料] 画面

| 🥯 ツカエル会計 19 - 株式会社 🛛 〇〇 平成XX年XX月 | XX日決算                             |                                                                                                    | - • •        |                         |                  |
|----------------------------------|-----------------------------------|----------------------------------------------------------------------------------------------------|--------------|-------------------------|------------------|
|                                  |                                   | Q                                                                                                    | 4 🗖 🗸 🕅 🗸    |                         |                  |
| 決算準備                             | 決算処理                              |                                                                                                    |              |                         |                  |
| 決算整理仕訳の入力など                      | 決算書の作成                            |                                                                                                    |              |                         |                  |
|                                  | 決算書作成 株:<br>変                     |                                                                                                    |              |                         |                  |
| その他の準備作業                         | 消費税申告書の作成                         |                                                                                                    | 印刷の一括処理      |                         |                  |
| 固定資產管理                           | 消費税申告書 消費                         |                                                                                                    | かんたん印刷       |                         |                  |
| <br>、<br>決算関連の設定                 |                                   | キャッシュ・フロー計算書                                                                                                    |              |                         |                  |
| ,決算書項目設定                         | ッシュ・フロー項目設定                       |                                                                                                    |              |                         |                  |
|                                  | ッシュ・フロー集計設定                       |                                                                                                    |              |                         |                  |
| % 消費税集計設定                        |                                   | キャッシュ・                                                                                                    | 70-          |                         |                  |
| ■ 固定資産初期設定                       | 🤤 ツカエル会計 19 - 株式会                 | 社 〇〇 平成XX年XX月XX日決算                                                                                                    | - [消費税申告書資料] |                         |                  |
| ••• 🔅 導入 🏠 日常 ✔ 決算 日             | ■ 消費税申告書資料                        |                                                                                                    |              | <sup>»</sup> Q <i>4</i> |                  |
|                                  |                                   |                                                                                                    |              |                         | ₽                |
|                                  |                                   |                                                                                                    |              |                         |                  |
|                                  | 消費税申告書                            | 資料                                                                                                    |              |                         |                  |
|                                  | 期間· WWW - ~                       | XX/XX(X) - (3集計)                                                                                                    |              |                         |                  |
|                                  |                                   |                                                                                                    |              |                         |                  |
|                                  | 売上「貸倒」仕入                          |                                                                                                    |              |                         | () = 1 ( A \ D ) |
|                                  | 課税売上割合の基礎類                        | 課税売上(本体額)                                                                                                    | 4%分(A)<br>通常 | 0.3%077(B)<br>95.238    | 95,238 A         |
|                                  | CALIFORNIA DE LA CALIFORNIA DE DE | and a second second of the second second sec | 返還           | 0                       | 0                |
|                                  |                                   |                                                                                                    | 差引計          | 95,238                  | 95,238           |
|                                  |                                   | 輸出売上                                                                                                    | 通常           | 0                       | 0 =              |
|                                  |                                   |                                                                                                    | 返還           | 0                       | 0                |
|                                  |                                   | 非課税輸出                                                                                                    | 通常           | 0                       | 0                |
|                                  |                                   |                                                                                                    | ·<br>返還      | 0                       | 0                |
|                                  |                                   |                                                                                                    | 差引計          | 0                       | 0                |
|                                  |                                   | 課税資産の譲渡等の対価の額<br>非課税書と                                                                                                    | 2. 百 244     | 0                       | 0                |
|                                  |                                   | ッFa本f九元上                                                                                                    | 過中<br>波環     | 0                       | 0                |
|                                  |                                   |                                                                                                    |              |                         |                  |
|                                  | 🔅 導入 🏠 E                          |                                                                                                    | ☐ データ ? へルプ  | ) XII-                  |                  |

□ [還付申告の明細書] 画面

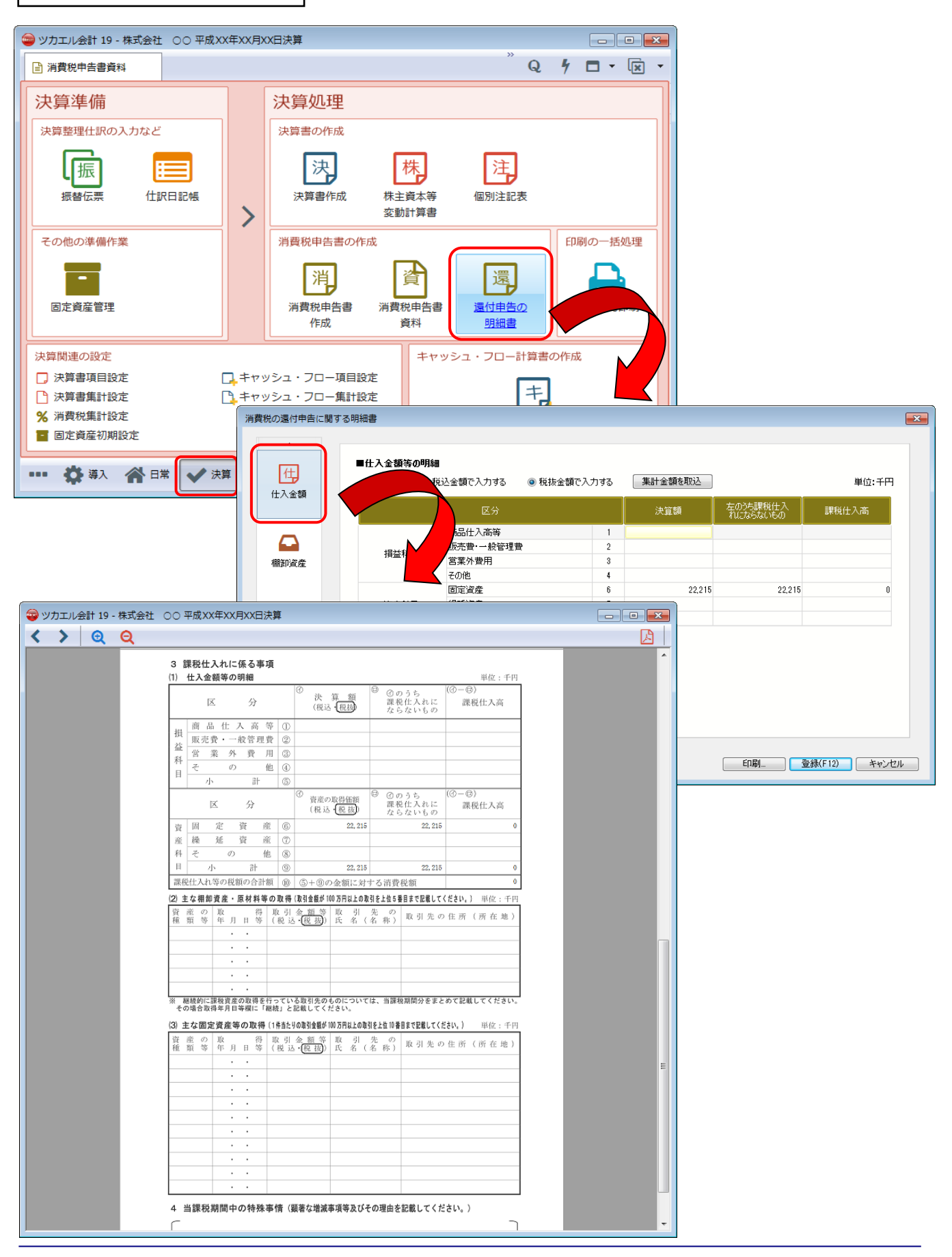

6.連動対象項目

### 「消費税の達人」に連動するデータ(連動先)

「消費税の達人」に連動する内容は以下のとおりです。次ページ以降の各画面・帳票の網掛け部分が連動 対象項目です。

#### -般用

- [基礎データ] 画面
- ·売上(8%分)
- · 仕入(8%分)
- •貸倒(8%分)
- ・売上(5%分)
- ・仕入(5%分)
- •貸倒(5%分)

消費税の還付申告に関する明細書(個人事業者用)

消費税の還付申告に関する明細書(法人用)

#### 簡易課税用

[基礎データ] 画面

- 売上(8%分)
- •返還(8%分)
- 貸倒(8%分)
- 売上(5%分)
- •返還(5%分)
- 貸倒(5%分)

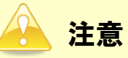

- 3%分は、連動対象外です。
- ツカエル会計の「還付申告の明細書」は、手入力して明細書を作成する処理です。自動的な集計 は行っていません。集計ボタンにより結果を取り込む仕組みになっています。連動を行う場合は、 必ず、先に還付申告の明細書の設定を行ってください。

[基礎データ(一般用)]画面

🗇 売上(8%分)

| 基礎データ(一般用)                    |                   |                   |              | <b>—</b> ×-    |
|-------------------------------|-------------------|-------------------|--------------|----------------|
| 売上(8%分) 仕入(8%分) 貸倒(8%分) 売上(5% | 分) 仕入(5%分) 貸倒(5%分 | )   売上(3%分)   仕入( | 3%分) 貸倒(3%分) | F1             |
| -77                           | 税抜経理方             | 式の場合              | 税込経理方式の場合    | F9             |
| 項目                            | 本体価額(税抜)          | 仮受消費税             | 税込価額         | 白鳥             |
| 課税売上                          |                   |                   |              |                |
| 免税売上(輸出取引等)                   |                   |                   |              |                |
| 非課税売上・有価証券                    |                   |                   |              |                |
| 非課税売上・有価証券以外                  |                   |                   |              |                |
| 非課税資産の輸出等                     |                   |                   |              |                |
| 課税売上に係る対価の返還                  |                   |                   |              |                |
| 免税売上に係る対価の返還                  |                   |                   |              |                |
| 非課税売上に係る対価の返還                 |                   |                   |              |                |
| 非課税資産の輸出等の返還                  |                   |                   |              |                |
|                               |                   |                   |              |                |
|                               |                   |                   |              |                |
|                               |                   |                   |              |                |
|                               |                   |                   |              |                |
|                               |                   |                   |              |                |
|                               |                   |                   |              |                |
|                               |                   |                   |              |                |
|                               |                   |                   |              |                |
|                               |                   |                   |              |                |
|                               |                   |                   |              |                |
|                               |                   |                   |              | · Cui+ ₪<br>確定 |
| <br>  (注)経理方式が混在している場合は、税抜経3  | 理方式と税込経理方式のそれ。    | ごれに金額を入力してく       | ください。        | ESC            |
|                               |                   |                   |              | 1976           |

### □ 仕入(8%分)

|              |                | 税抜経理方    | 税込経理方式の場合 | Ī    |   |
|--------------|----------------|----------|-----------|------|---|
| 区分           | 項目             | 本体価額(税抜) | 仮払消費税     | 税込価額 | l |
|              | 課税売上対応         |          |           |      |   |
| ±λ           | 非課税売上対応        |          |           |      |   |
|              | 共通壳上対応         |          |           |      |   |
|              | 課税売上対応         |          |           |      |   |
| 寺定仕入         | 非課税売上対応        |          |           |      |   |
|              | 共通売上対応         |          |           |      |   |
|              | 課税売上対応(6.3%分)  |          |           |      |   |
| 输入仕入         | 非課税壳上対応(6.3%分) |          |           |      |   |
|              | 共通売上対応(6.3%分)  |          |           |      |   |
|              | 地方消費税分         |          |           |      |   |
|              | 課税売上対応         |          |           |      |   |
| 土入返還         | 非課税売上対応        |          |           |      |   |
|              | 共通売上対応         |          |           |      |   |
|              | 課税売上対応         |          |           |      |   |
| 寺定仕入返還       | 非課税売上対応        |          |           |      |   |
|              | 共通売上対応         |          |           |      |   |
|              | 課税売上対応(6.3%分)  |          |           |      |   |
| መን (ተ እ ነው)ም | 非課税売上対応(6.3%分) |          |           |      |   |
| 則へにて八辺辺屋     | 共通売上対応(8.3%分)  |          |           |      | ſ |
|              | 地方消費税分         |          |           |      |   |

### 🗇 貸倒(8%分)

| 基 | <sup>差</sup> データ(一般用)           |                             |                                           |             | ×                   |
|---|---------------------------------|-----------------------------|-------------------------------------------|-------------|---------------------|
| 3 | 毛上(8%分) 仕入(8%分) 貸倒(8%分) 売上(5%分) | 仕入(5%分) 貸倒(5%分              | 3) 売上(3%分) 仕入(3                           | ※分) 貸倒(3%分) | F1                  |
|   |                                 | <b>₹</b> ∺+++% <b>₽</b> ≠₩→ | - <b>-</b> *~#~                           | 彩动怒珊大士不堪态   | ヘルプ                 |
|   | 項目                              |                             |                                           | 税込程理力取り場合   | F9<br>印刷            |
|   |                                 | 本1年1曲額(祝抜)                  | (贝文)))) (贝文))) (贝文))) (贝文))) (贝文))) (贝文)) | 祝2△1曲智      |                     |
|   |                                 |                             |                                           |             |                     |
|   | 資側回収金額                          |                             |                                           |             |                     |
|   |                                 |                             |                                           |             |                     |
|   |                                 |                             |                                           |             |                     |
|   |                                 |                             |                                           |             |                     |
|   |                                 |                             |                                           |             |                     |
|   |                                 |                             |                                           |             |                     |
|   |                                 |                             |                                           |             |                     |
|   |                                 |                             |                                           |             |                     |
|   |                                 |                             |                                           |             |                     |
|   |                                 |                             |                                           |             |                     |
|   |                                 |                             |                                           |             |                     |
|   |                                 |                             |                                           |             |                     |
|   |                                 |                             |                                           |             |                     |
|   |                                 |                             |                                           |             |                     |
|   |                                 |                             |                                           |             |                     |
|   |                                 |                             |                                           |             |                     |
|   |                                 |                             |                                           |             |                     |
|   |                                 |                             |                                           |             |                     |
|   |                                 |                             |                                           |             | Ctrl+               |
|   |                                 |                             |                                           |             |                     |
|   | (注)経理方式が混在している場合は、税抜経理方:        | 式と税込経理方式のそれ                 | ぞれに金額を入力してく                               | ださい。        | <u>ESC</u><br>キャンセル |
| _ |                                 |                             |                                           |             |                     |

### 🗇 売上(5%分)

| 基礎データ(一般用)                     |                  |               |              | <b>—</b> X—  |
|--------------------------------|------------------|---------------|--------------|--------------|
| 売上(8%分) 仕入(8%分) 貸倒(8%分) 売上(5%分 | ) 仕入(5%分) 貸倒(5%分 | ) 売上(3%分) 仕入( | 3%分) 貸倒(3%分) | F1<br>ヘルプ    |
| -70                            | 税抜経理方            | 式の場合          | 税込経理方式の場合    | F9           |
| 項日                             | 本体価額(税抜)         | 仮受消費税         | 税込価額         | 印刷           |
| 課税売上                           |                  |               |              |              |
| 免税売上(輸出取引等)                    |                  |               |              |              |
| 非課税売上・有価証券                     |                  |               |              |              |
| 非課税売上・有価証券以外                   |                  |               |              |              |
| 非課税資産の輸出等                      |                  |               |              |              |
| 課税売上に係る対価の返還                   |                  |               |              |              |
| 免税売上に係る対価の返還                   |                  |               |              |              |
| 非課税売上に係る対価の返還                  |                  |               |              |              |
| 非課税資産の輸出等の返還                   |                  |               |              |              |
|                                |                  |               |              |              |
|                                |                  |               |              |              |
|                                |                  |               |              |              |
|                                |                  |               |              |              |
|                                |                  |               |              |              |
|                                |                  |               |              |              |
|                                |                  |               |              |              |
|                                |                  |               |              |              |
|                                |                  |               |              |              |
|                                |                  |               |              | Ctrl+        |
|                                |                  |               |              | 確定           |
| (注)経理方式が混在している場合は、税抜経理が        | う式と税込経理方式のそれ そ   | ぞれに金額を入力して    | ください。        | ESC<br>キャンセル |

### 🗇 仕入 (5%分)

| E.A.  | -70          | 税抜経理方    | 式の場合  | 税込経理方式の場合 |    |
|-------|--------------|----------|-------|-----------|----|
| 区分    | 項日           | 本体価額(税抜) | 仮払消費税 | 税込価額      |    |
|       | 課税売上対応       |          |       |           |    |
| Л     | 非課税売上対応      |          |       |           |    |
|       | 共通売上対応       |          |       |           |    |
|       | 課税売上対応(4%分)  |          |       |           |    |
| 747   | 非課税売上対応(4%分) |          |       |           |    |
|       | 共通売上対応(4%分)  |          |       |           |    |
|       | 地方消費税分       |          |       |           |    |
|       | 課税売上対応       |          |       |           |    |
| 入返還   | 非課税売上対応      |          |       |           |    |
|       | 共通売上対応       |          |       |           |    |
|       | 課税売上対応(4%分)  |          |       |           |    |
| 入什么词要 | 非課税売上対応(4%分) |          |       |           |    |
|       | 共通売上対応(4%分)  |          |       |           |    |
|       | 地方消費税分       |          |       | ]         |    |
|       |              |          |       |           |    |
|       |              |          |       |           | Ct |

### 🗇 貸倒(5%分)

| 基礎データ(一般用)                     |                  |                 |             | <b>—</b> × <b>—</b> |
|--------------------------------|------------------|-----------------|-------------|---------------------|
| 売上(8%分) 仕入(8%分) 貸倒(8%分) 売上(5%分 | ) 仕入(5%分) 貸倒(5%分 | 3) 売上(3%分) 仕入(3 | ※分) 貸倒(3%分) | F1                  |
| -78                            | 税抜経理7            | 「式の場合           | 税込経理方式の場合   | F9                  |
| 項日                             | 本体価額(税抜)         | 仮受消費税           | 税込価額        | 印刷                  |
| 貸倒額                            |                  |                 |             |                     |
| 貸側回収金額                         |                  |                 |             |                     |
|                                |                  |                 |             |                     |
|                                |                  |                 |             |                     |
|                                |                  |                 |             |                     |
|                                |                  |                 |             |                     |
|                                |                  |                 |             |                     |
|                                |                  |                 |             |                     |
|                                |                  |                 |             |                     |
|                                |                  |                 |             |                     |
|                                |                  |                 |             |                     |
|                                |                  |                 |             |                     |
|                                |                  |                 |             |                     |
|                                |                  |                 |             |                     |
|                                |                  |                 |             |                     |
|                                |                  |                 |             |                     |
|                                |                  |                 |             |                     |
|                                |                  |                 |             |                     |
|                                |                  |                 |             | Ctrl+记<br>確定        |
|                                |                  |                 |             | ESC                 |
| (注) 経理方式が混在している場合は、税抜経理フ       | 「式と梲込経理方式のそれ     | ぞれに金額を人力してく     | たきい。        | ++>tell             |

#### 消費税の還付申告に関する明細書(個人事業者用)

|                   | 区分                                                                                                    |                                                                                                | <ol> <li>決算<br/>(税込・税抜)</li> </ol>                    |                                  | とのうち課程<br>いにならなV                      | 社入<br>いもの  | (♂一回)<br>課税仕入高        |
|-------------------|----------------------------------------------------------------------------------------------------|------------------------------------------------------------------------------------------------|-------------------------------------------------------|----------------------------------|---------------------------------------|------------|-----------------------|
| +                 | 仕 入 金 額<br>(製品製造原価)                                                                                                    | 1                                                                                              |                                                       | Ħ                                |                                       | Ħ          |                       |
| 争拳                | 必要経費                                                                                                    | 2                                                                                              |                                                       |                                  |                                       |            |                       |
| 所                 | 固定資産等の                                                                                                    | 3                                                                                              |                                                       |                                  |                                       |            |                       |
| 得                 | 水 行 山 観<br>小 計<br>(①+の+の)                                                                                                    | 4                                                                                              |                                                       |                                  |                                       |            |                       |
| 不                 | 必要経費                                                                                                    | 6                                                                                              |                                                       |                                  |                                       |            |                       |
| 動産                | 固定資産等の                                                                                                    | 6                                                                                              |                                                       |                                  |                                       |            |                       |
| 所得                | ▶ 待 面 額<br>小 計                                                                                                    | 7                                                                                              |                                                       |                                  |                                       |            |                       |
| _                 | 住入金額                                                                                                    | (8)                                                                                            |                                                       |                                  |                                       |            |                       |
|                   | 必要経費                                                                                                    | 9                                                                                              |                                                       |                                  |                                       |            |                       |
| as a              | 固定資産等の                                                                                                    | 00                                                                                             |                                                       |                                  |                                       |            |                       |
| 得                 | 小計                                                                                                    | 0                                                                                              |                                                       |                                  |                                       |            |                       |
| 900               | (③+④+①)<br>単件入真の合計額                                                                                                    | (12)                                                                                           | ወ ወ መ <u>ወ</u> ት                                      | 単額を加速                            | ₩1 <i>⊤ / や</i>                       | t to to    |                       |
| 課移                | 現仕入れ等の税額の合計額                                                                                                    | (3)                                                                                            | (2の金額に対す)                                             | 5消費税額                            | Æ                                     |            |                       |
| 2)                | 主な棚卸資産・原材料等の取得                                                                                                    | 导 (取)                                                                                          | 金額が100万円以上の                                           | 取引先を上                            | 位5番目まで                                | 記載してく      | ださい。)                 |
| 資種                | そ 産 の 取 得<br>〔 類 等 年月日等                                                                                                    | 取<br>(税                                                                                        | 引金額等 町<br>込・税抜) F                                     | (引先)<br>(名(名                     | : の<br>称)                             | 取引         | 先の住所(所在地)             |
|                   |                                                                                                    |                                                                                                | 円                                                     |                                  |                                       |            |                       |
|                   |                                                                                                    |                                                                                                |                                                       |                                  |                                       |            |                       |
|                   |                                                                                                    |                                                                                                |                                                       |                                  |                                       |            |                       |
|                   |                                                                                                    |                                                                                                |                                                       |                                  |                                       |            |                       |
|                   | • •                                                                                                    |                                                                                                |                                                       |                                  |                                       |            |                       |
|                   |                                                                                                    | 344 1                                                                                          | ≹税期間中の取引金                                             | 額の合計                             | 観を記載し                                 | 、取得年       | 5月日等欄には「継続」<br>(ださい。) |
| ڊ<br>ع            | 継続的な取引先については<br>記載してください。<br>まな固定資産第の時得(1444                                                                                                    | . ≕<br>1-90                                                                                    | 取引金額が100万円に                                           | の取引をト                            | 11 O III H 22 I'                      |            |                       |
| と<br>3):<br>資     | 継続的な取引先については<br>記載してください。<br>主な固定資産等の取得(1件当<br>そ 産 の 取 得<br>5 新 始 年 日 日 第                                                                                                    | たりの<br>取り                                                                                      | 取引金額が100万円以上<br>引金額等 町                                | - の取引を上<br>こ 引 先<br>- タ (タ       |                                       | 取引         | 先の住所(所在地)             |
| ぎ<br>3)<br>資<br>種 | <ul> <li>継続的な取引先については<br/>記載してください。</li> <li>主な固定資産等の取得(1件当<br/>を 産 の 取 得<br/>重 類 等 年月日等</li> </ul>                                                                                                    | たりの<br>取<br>(税                                                                                 | 取引金額が100万円以上<br>引 金 額 等                               | ±の取引を上<br>こ 引 先<br>;名 (名         | 1.123日まで<br>の<br>称)                   | 取引         | 先の住所(所在地)             |
| ミ<br>3)<br>種      | <ul> <li>継続的な取引先については<br/>記載してください。</li> <li>主な固定資産等の取得(1件当<br/>を 産 の 取 得<br/>額等 年月日等</li> </ul>                                                                                                    | 、 = =<br>たりの<br>取<br>(税                                                                        | 取引金額が100万円以上<br>引 金 額 等                               | :の取引を上<br>、 引 先<br>、 名 (名        | 105日日本で<br>; の<br>称)                  | 取引         | 先の住所(所在地)             |
| ※<br>3):<br>資種    | <ul> <li>継続的な取引先については<br/>記載してください。</li> <li>主な固定資産等の取得(1件当<br/>を 産 の 取 得<br/>額 等 年月日等</li> </ul>                                                                                                    | 、 ==<br>たりの<br>取<br>!<br>(税                                                                    | 取引金額が100万円以」<br>引 金 額 等                               | ±の取引を上<br>1 引 先<br>3 (名          | 125日日まで<br>: の<br>称)                  | 取引         | 先の住所(所在地)             |
| ii i<br>3):<br>資種 | <ul> <li>継続的な取引先については<br/>記載してください。</li> <li>主な固定資産等の取得(1件当<br/>産の取得(1件当<br/>種の取得(1件当)</li> <li>産の取得(1件当)</li> <li>産の取得(1件当)</li> <li>・</li> <li>・</li> <li>・</li> <li>・</li> <li>・</li> <li>・</li> <li>・</li> <li>・</li> <li>・</li> </ul>                                                                                                    | たりの<br>取<br>(税                                                                                 | 取引金額が100万円以J<br>引 金 額 等<br>見<br>込・税抜) 月<br>円          | :の取引を上<br>2 引 先<br>;名 (名         | 143日日<br>; の<br>称)                    | 取引         | 先の住所(所在地)             |
| ii と<br>3)<br>資種  | <ul> <li>継続的な取引先については<br/>記載してください。</li> <li>主な固定資産等の取得(1件当<br/>産の取得(1件当<br/>産の取得(1件当<br/>産の取得(1件当)</li> <li>産の取得(1件当)</li> <li>産の取得(1件当)</li> <li>・</li> <li>・<!--</td--><td>、<br/>たりの<br/>取<br/>(税</td><td>取引金額が100万円以」<br/>引 金 額 等<br/>見<br/>込・税抜)<br/>月<br/>円</td><td>:の取引を上<br/>2 引 先<br/>;名 (名</td><td>1000000000000000000000000000000000000</td><td>取引</td><td>先の住所(所在地)</td></li></ul>                                                                                                    | 、<br>たりの<br>取<br>(税                                                                            | 取引金額が100万円以」<br>引 金 額 等<br>見<br>込・税抜)<br>月<br>円       | :の取引を上<br>2 引 先<br>;名 (名         | 1000000000000000000000000000000000000 | 取引         | 先の住所(所在地)             |
| ※ と<br>3):<br>資種  | <ul> <li>継続的な取引先については<br/>記載してください。</li> <li>主な固定資産等の取得(1件当<br/>産の取得(1件当<br/>産の取得(1件当<br/>産の取得(1件当<br/>を)</li> <li>工具の取得(1件当<br/>での)</li> <li>工具の取得(1件当<br/>での)</li> <li>工具の取得(1+1)</li> </ul> | たりの<br>取<br>(税)                                                                                | 取引金額が100万円以上<br>引 金 額 等                               | :の取引を上<br>3 引 先<br>3 名 (名        | 12000日まで<br>: の<br>称)                 | 取引         | 先の住所(所在地)             |
| (と))<br>資種        | <ul> <li>継続的な取引先については<br/>記載してください。</li> <li>主な固定資産等の取得(1件当<br/>産 産 の 取 得<br/>類 等 年月日等</li> <li>・・</li> <li>・・</li> <li>・・</li> <li>・・</li> <li>・・</li> <li>・・</li> <li>・・</li> <li>・・</li> <li>・・</li> <li>平成 26 年中の特殊事情</li> </ul>                                                                                                    | 、<br>ま<br>りの<br>取<br>:<br>(税:<br>)<br>)<br>)<br>)<br>)<br>)<br>)<br>)<br>)<br>)<br>)<br>)<br>) | 取引金額が100万円以<br>引 金 額 等<br>込・税抜)<br>円<br>の<br>な増減事項等及び | :の取引を上<br>1 引 先<br>3 (名<br>その理由: | 1000000000000000000000000000000000000 | 取引<br>てくださ | 先の住所(所在地)<br>い。)      |

#### 消費税の還付申告に関する明細書(法人用)

|               | C                   | ĸ                    | 3                     | 分                      |             | Ø                    | 決 )<br>(税込・         | <u>に</u> 紹<br>・税抜)    | 0          | ③ ⑦のうち課<br>にならない    | 税仕入れ<br>もの     | <ul><li>(𝔄 − 回)</li><li>課税仕入高</li></ul> |
|---------------|---------------------|----------------------|-----------------------|------------------------|-------------|----------------------|---------------------|-----------------------|------------|---------------------|----------------|-----------------------------------------|
|               | 商                   | 品(                   | 土入高                   | ;等                     | 1           |                      |                     |                       |            |                     |                |                                         |
| 損             | 販売                  | 費・                   | 一般管;                  | 理費                     | 2           |                      |                     |                       | +          |                     |                |                                         |
| 盃利            | 営                   | 業                    | 外 費                   | 用                      | 3           |                      |                     |                       |            |                     |                |                                         |
| 科             | そ                   |                      | の                     | 他                      | 4           |                      |                     |                       |            |                     |                |                                         |
| Ħ             |                     | 小                    | 計                     |                        | 6           |                      |                     |                       |            |                     |                |                                         |
|               | þ                   | X                    | 3                     | 汾                      |             | Ø                    | <u>資産の</u> 町<br>(税込 | Q得価額<br>・税抜)          | (          | 回 ② ② のうち課<br>にならない | 税仕入れ<br>もの     | (⑦ - 回)<br>課税仕入高                        |
| <u>م</u>      | 固                   | 定                    | 資                     | 産                      | 6           |                      |                     |                       |            |                     |                |                                         |
| 産             | 繰                   | 延                    | 資                     | 産                      | Ō           |                      |                     |                       |            |                     |                |                                         |
| 科目            | そ                   |                      | の                     | 他                      | 8           |                      |                     |                       |            |                     |                |                                         |
| -             |                     | 小                    | 計                     |                        | 9           |                      |                     |                       |            |                     |                |                                         |
| 課種            | 社入社                 | 1等の                  | り税額の                  | 合計額                    | i           | 6                    | +®の∮                | を額に対                  | する         | 消費税額                |                |                                         |
| (2)           | 主な棚                 | 印資産                  | E·原材料等                | <b>事の取</b> 行           | 号 (取る)      | 引金額                  | 100万円               | 「以上の取                 | 引を」<br>21  | E位5番目まで数            | 識してくた          | どさい。) 単位:千                              |
| 利             | 重類                  | 等                    | 取<br>年月1              | 177日等                  | (税)         | リーン                  | 朝(守<br>税抜)          | 氏                     | 91<br>名(   | 元 の<br>(名称)         | 取引             | 先の住所(所在地)                               |
|               |                     |                      |                       |                        |             |                      |                     |                       |            |                     |                |                                         |
|               |                     |                      |                       |                        |             |                      |                     |                       |            |                     |                |                                         |
|               |                     |                      |                       |                        |             |                      |                     |                       |            |                     |                |                                         |
|               |                     |                      |                       |                        |             |                      |                     |                       |            |                     |                |                                         |
| 豪<br>そ<br>(3) | 継続的)<br>の場合)<br>主な国 | こ課税<br>仮得年<br>完婆夜    | 資産の取<br>月日等欄<br>5第の取得 | :得を行<br>に「継<br>(144-8) | ってい<br>続」 〈 | いる<br>1<br>記載<br>取引の | 2<br>引先の            | ものにつ<br>ださい。<br>万円以上の | いてに        | よ、当課税期<br>を上位10番目ま  | 問分をまと<br>で記載して | :めて記載してください<br>「くだきい」) 単位・手             |
| (3)<br>資<br>利 | 主体固<br>( 産<br>( 類   | <u>に負担</u><br>の<br>等 | 取<br>年月1              | 得日等                    | 取<br>(税     | 引金<br>込・             | 額等<br>税抜)           | 取氏                    | - 引<br>名 ( | <u>先</u> の<br>(名称)  | 取引             | 先の住所(所在地)                               |
|               |                     |                      | •                     | •                      |             |                      |                     |                       |            |                     |                |                                         |
|               |                     |                      | •                     | •                      |             |                      |                     |                       |            |                     |                |                                         |
|               |                     |                      | •                     | •                      |             |                      |                     |                       |            |                     |                |                                         |
|               |                     |                      | •                     | •                      |             |                      |                     |                       |            |                     |                |                                         |
|               |                     |                      | •                     | •                      |             |                      |                     |                       |            |                     |                |                                         |
|               |                     |                      | •                     | •                      |             |                      |                     |                       |            |                     |                |                                         |
|               |                     |                      | •                     | •                      |             |                      |                     |                       |            |                     |                |                                         |
|               |                     |                      | •                     | •                      |             |                      |                     |                       |            |                     |                |                                         |
|               |                     |                      |                       | •                      |             |                      |                     |                       |            |                     |                |                                         |
|               |                     |                      |                       |                        | / 800       | A. 10                |                     |                       |            |                     | - / +* -       |                                         |
| _             | Mar and state       | 、刑間                  | 甲の特別                  | 卡手情                    | 「顕著         | な増                   | 减手項                 | 寺及びそ                  | の1         | 田を記載し               | てくださ           | (°°)                                    |
| 4             | 当課移                 |                      |                       |                        |             |                      |                     |                       |            |                     |                |                                         |

#### [基礎データ(簡易課税用)]画面

□ 売上(8%分)

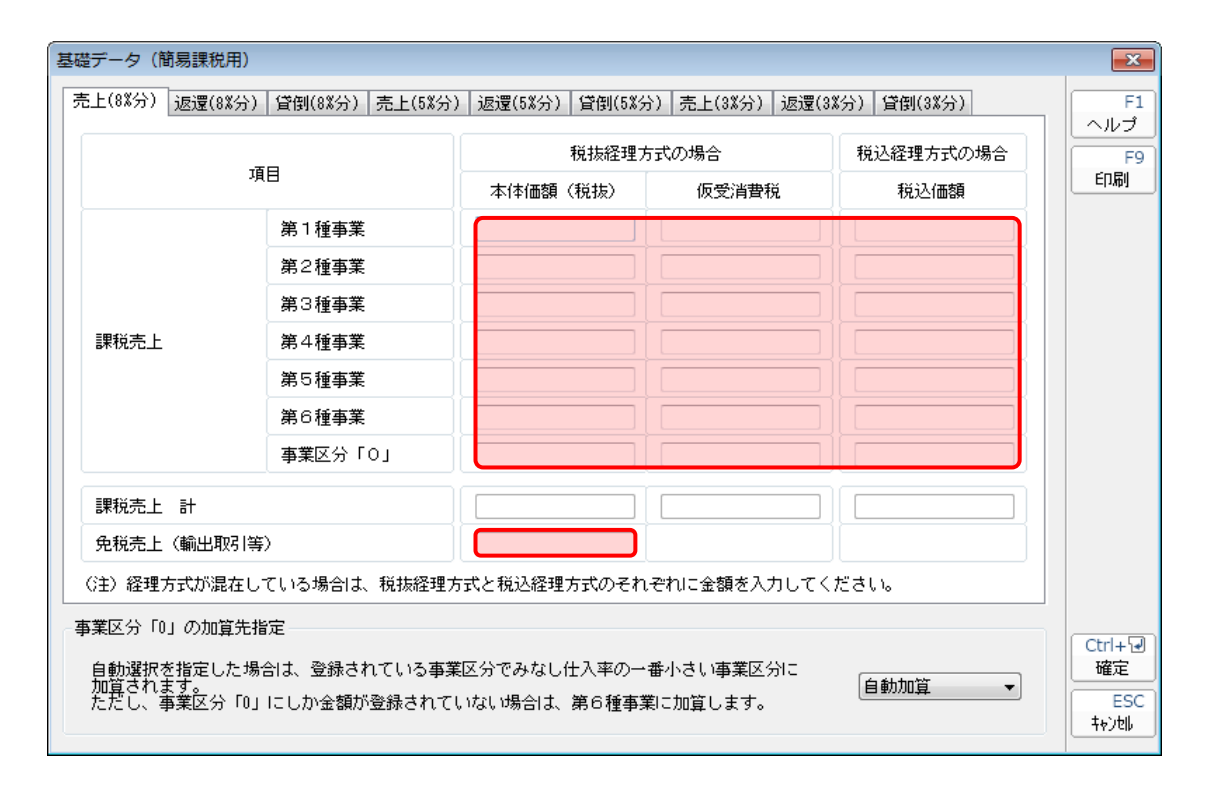

#### 🗇 返還(8%分)

| 礎データ(簡易課税用                                           | 1)                |                       |                |              |               |
|------------------------------------------------------|-------------------|-----------------------|----------------|--------------|---------------|
| 売上(8%分) 返還(8%                                        | 分) 貸倒(8%分) 売上(5%分 | ·)   返還(5%分)   貸倒(5%分 | 7) 売上(3%分) 返還( | 3%分) 貸倒(3%分) | F<br>All      |
| 項目                                                   |                   | 税抜経理方式の場合             |                | 税込経理方式の場合    | F             |
|                                                      |                   | 本体価額(税抜)              | 仮受消費税          | 税込価額         | ED刷           |
|                                                      | 第1種事業             |                       |                |              |               |
|                                                      | 第2種事業             |                       |                |              |               |
|                                                      | 第3種事業             |                       |                |              |               |
| 課税売上返還                                               | 第4種事業             |                       |                |              |               |
|                                                      | 第5種事業             |                       |                |              |               |
|                                                      | 第6種事業             |                       |                |              |               |
|                                                      | 事業区分「0」           |                       |                |              |               |
| 課税売上に係る対付                                            | 面の返還 計            |                       |                |              |               |
| 免税売上に係る対付                                            | 面の返還              |                       |                |              |               |
| (注)経理方式が混れ                                           | 至している場合は、税抜経理:    | 方式と税込経理方式のそれ          | ぞれに金額を入力して     | ください。        |               |
| 事業区分「0」の加算                                           | 先指定               |                       |                |              |               |
| 自動選択を指定した場合は、登録されている事業区分でみなし仕入率の一番小さい事業区分に           |                   |                       |                |              |               |
| 加算されます。<br>ただし、事業区分「0」にしか金額が登録されていない場合は、第6種事業に加算します。 |                   |                       |                |              |               |
|                                                      |                   |                       |                |              | <b>+</b> +>>t |

□ 貸倒 (8%分)

| 基礎データ(簡易課税用)                                         |                                                                                    |          |       |      |                |  |  |
|------------------------------------------------------|------------------------------------------------------------------------------------|----------|-------|------|----------------|--|--|
|                                                      | 売上(8%分) 返還(8%分) <sup>貸倒(8%分)</sup> 売上(5%分) 返還(5%分) 貸倒(5%分) 売上(3%分) 返還(3%分) 貸倒(3%分) |          |       |      |                |  |  |
|                                                      | 税抜経理方式の場合税込経理方式の場合                                                                 |          |       |      |                |  |  |
|                                                      | 項目                                                                                 | 本体価額(税抜) | 仮受消費税 | 税込価額 | ED刷            |  |  |
|                                                      | 貸倒額                                                                                |          |       |      |                |  |  |
|                                                      | 貸倒回収金額                                                                             |          |       |      |                |  |  |
|                                                      |                                                                                    |          |       |      |                |  |  |
|                                                      |                                                                                    |          |       |      |                |  |  |
|                                                      |                                                                                    |          |       |      |                |  |  |
|                                                      |                                                                                    |          |       |      |                |  |  |
|                                                      |                                                                                    |          |       |      |                |  |  |
| (注) 怒煙女式が得た」でいる根本は、新社怒煙女式を新説怒痩女式の之わざわに全額を入力」でください。   |                                                                                    |          |       |      |                |  |  |
|                                                      |                                                                                    |          |       |      |                |  |  |
|                                                      |                                                                                    |          |       |      |                |  |  |
| 自動選択を指定した場合は、登録されている事業区分でみなし仕入率の一番小さい事業区分に           |                                                                                    |          |       |      |                |  |  |
| 加算されます。<br>ただし、事業区分「0」にしか金額が登録されていない場合は、第6種事業に加算します。 |                                                                                    |          |       |      |                |  |  |
|                                                      |                                                                                    |          |       |      | <u>+</u> +>tll |  |  |

🗇 売上(5%分)

| 基礎データ(簡易課税用                                                                          | )       |       |       |           | <b>X</b> |  |
|--------------------------------------------------------------------------------------|---------|-------|-------|-----------|----------|--|
| 売上(8%分) 返還(8%分) 貸倒(8%分) 売上 <sup>(5%</sup> 分) 返還(5%分) 貸倒(5%分) 売上(3%分) 返還(3%分) 貸倒(3%分) |         |       |       |           |          |  |
| -70                                                                                  |         | 税抜経理力 | 式の場合  | 税込経理方式の場合 | F9       |  |
|                                                                                      | 項日      |       | 仮受消費税 | 税込価額      | 印刷       |  |
|                                                                                      | 第1種事業   |       |       |           |          |  |
|                                                                                      | 第2種事業   |       |       |           |          |  |
|                                                                                      | 第3種事業   |       |       |           |          |  |
| 課税売上                                                                                 | 第4種事業   |       |       |           |          |  |
|                                                                                      | 第5種事業   |       |       |           |          |  |
|                                                                                      | 第6種事業   |       |       |           |          |  |
|                                                                                      | 事業区分「0」 |       |       |           |          |  |
| 課税売上 計                                                                               |         |       |       |           |          |  |
| 免税売上(輸出取引                                                                            | 等〉      |       |       |           |          |  |
| (注)経理方式が混在している場合は、税抜経理方式と税込経理方式のそれぞれに金額を入力してください。                                    |         |       |       |           |          |  |
|                                                                                      |         |       |       |           |          |  |
| 自動選択を指定した場合は、登録されている事業区分でみなし仕入率の一番小さい事業区分に                                           |         |       |       |           |          |  |
| 加算されます。<br>ただし、事業区分「0」にしか金額が登録されていない場合は、第6種事業に加算します。                                 |         |       |       |           |          |  |
|                                                                                      |         |       |       |           | 4+)til   |  |

🗇 返還(5%分)

| 基礎データ(簡易課税用)                                                            |                                            |         |  |       |      |        |
|-------------------------------------------------------------------------|--------------------------------------------|---------|--|-------|------|--------|
| 売上(8%分) 返還(8%分) 貸倒(8%分) 売上(5%分) 返還(5%分) 貸倒(5%分) 売上(3%分) 返還(3%分) 貸倒(3%分) |                                            |         |  |       |      |        |
| 税抜経理方式の場合税込経理方式の場合                                                      |                                            |         |  |       |      | F9     |
|                                                                         | μĘ                                         | 項目      |  | 仮受消費税 | 税込価額 | 印刷     |
|                                                                         |                                            | 第1種事業   |  |       |      |        |
|                                                                         |                                            | 第2種事業   |  |       |      |        |
|                                                                         |                                            | 第3種事業   |  |       |      |        |
|                                                                         | 課税売上返還                                     | 第4種事業   |  |       |      |        |
|                                                                         |                                            | 第5種事業   |  |       |      |        |
|                                                                         |                                            | 第6種事業   |  |       |      |        |
|                                                                         |                                            | 事業区分「0」 |  |       |      |        |
|                                                                         | 課税売上に係る対価の                                 | 返還 計    |  |       |      |        |
| 免税売上に係る対価の返還                                                            |                                            |         |  |       |      |        |
| (注)経理方式が混在している場合は、税抜経理方式と税込経理方式のそれぞれに金額を入力してください。                       |                                            |         |  |       |      |        |
| 事業区分「0」の加算先指定                                                           |                                            |         |  |       |      |        |
|                                                                         | 自動選択を指定した場合は、登録されている事業区分でみなし仕入率の一番小さい事業区分に |         |  |       |      |        |
| 加量でイルます。<br>ただし、事業区分「0」にしか金額が登録されていない場合は、第6種事業に加算します。                   |                                            |         |  |       |      |        |
|                                                                         |                                            |         |  |       |      | ++)tll |

### 🗇 貸倒(5%分)

| 基礎データ(簡易課税用)                                                                                       |           |       |           | ×    |  |  |
|----------------------------------------------------------------------------------------------------|-----------|-------|-----------|------|--|--|
| 売上(8%分)   返還(8%分)   貸倒(8%分)   売上(5%分)   返還(5%分)   貸倒(5%分)   売上(3%分)   返還(3%分)   貸倒(3%分)            |           |       |           |      |  |  |
| -78                                                                                                | 税抜経理方式の場合 |       | 税込経理方式の場合 | F9   |  |  |
| 項日                                                                                                 | 本体価額(税抜)  | 仮受消費税 | 税込価額      | ED版] |  |  |
| 貸倒額                                                                                                |           |       |           |      |  |  |
| 貸倒回収金額                                                                                             |           |       |           |      |  |  |
|                                                                                                    |           |       |           |      |  |  |
|                                                                                                    |           |       |           |      |  |  |
| (注)経理方式が混在している場合は、税抜経理方式と税込経理方式のそれぞれに金額を入力してください。                                                  |           |       |           |      |  |  |
| - 事業区分「0」の加算先指定                                                                                    |           |       |           |      |  |  |
| 自動選択を指定した場合は、登録されている事業区分でみなし仕入率の一番小さい事業区分に<br>加賀されます。<br>ただし、事業区分「0」にしか金額が登録されていない場合は、第6種事業に加貸します。 |           |       |           |      |  |  |

### 7.アンインストール方法

「消費税の達人(平成26年度以降用) fromツカエル会計」をコンピュータからアンインストールするには、以下の手順で行います。

### 🦲 注意

アンインストール作業中に[ユーザーアカウント制御]画面が表示されることがあります。その場合は[はい]ボタンをクリックして作業を進めてください(必要に応じてパスワードを入力します)。

# 1. Windowsのスタートメニュー[コントロールパネル]をクリックします。

[コントロールパネル] 画面が表示されます。

※ Windows 10の場合は、Windowsのスタートボタンを右クリックし、表示されるメニュ ーから [コントロールパネル] をクリックします。

Windows 8.1 の場合は、[アプリ] 画面に表示されている [消費税の達人(平成 26 年 度以降用) from ツカエル会計] を右クリックー [アンインストール] をクリックし、手 順3に進みます。

### 2. [プログラムのアンインストール]をクリックします。

[プログラムのアンインストールまたは変更]画面が表示されます。

- ※ [コントロールパネル] 画面をアイコン表示にしている場合は、[プログラムと機能] を クリックします。
- 3. [消費税の達人(平成26年度以降用)fromツカエル会計]をクリックして選択し、[アンインストール]をクリックします。

確認画面が表示されます。

**4.** [はい]ボタンをクリックします。

アンインストールが開始されます。

5. [アンインストール完了]画面が表示されたら、[完了]ボタンをクリックします。

以上で、「消費税の達人(平成26年度以降用)fromツカエル会計」のアンインストールは完了です。

# 8.著作権・免責等に関する注意事項

- ビズソフトあるいはBizsoftは、ビズソフト株式会社の登録商標です。
- Microsoft®、Windows®は米国Microsoft Corporationの米国およびその他の国における登録商標または商標です。
- その他、記載された会社名およびロゴ、製品名などは該当する各社の商標または登録商標です。
- 本文中、®マークは明記しておりません。
- 「消費税の達人(平成26年度以降用) fromツカエル会計」の内容は、著作権法によって保護されています。弊社の許可を得ず、転載・複写・複製等はできません。

消費税の達人(平成26年度以降用)fromツカエル会計 運用ガイド 平成30年11月17日改訂版